## دليل تعليم برنامج SAP2000

| )efine Frame         | Sections                        |                   |                    |                                          |                             | ., . <b>b</b> . |                    |
|----------------------|---------------------------------|-------------------|--------------------|------------------------------------------|-----------------------------|-----------------|--------------------|
| E Eramo Sa           | ations                          | Click to          | -                  | De                                       | ة fine                      | ـــن القائمـــ  | • فمـــــــــ      |
| Name                 | cuons                           |                   | r.<br>Double Angle | <b>_</b>     <u></u> _                   | Frame S                     | lections        | ختارأمر            |
| ESEC1                |                                 |                   |                    | رقم 📩                                    | باب (الشكل                  | ع الحوار كم     | بظهر مرب           |
|                      |                                 | AI bbA            | √ide Flange        | _ر \ ك                                   | مة نختار أم                 | ن هذه القسائ    | 2-2- أ ) مر        |
|                      |                                 | Mod               | dify/Show Section  | ہر ا                                     | Import فيظ                  | Double          | Angle              |
|                      |                                 |                   | Delete Section     | ذي ا                                     | ديد ألمكـان ال              | ر يطلب تح       | ربع حوار           |
|                      |                                 |                   |                    | مع ا                                     | حيث يوجد                    | القطاعات        | أخذمنة             |
|                      |                                 |                   | OK                 | ض                                        | ات الثابتة لبع              | ض القطاع        | برنامج بع          |
|                      | ; 2-2- <sup>أ</sup> )           | ( شکل رقد         | Cancel             | _ات                                      | ن هذه القطاع                | حديد مكار       | لأكواد ولذ         |
|                      |                                 |                   |                    | بيت                                      | تم اختيارة لتث              | المكان الذي     | ذهب إلى ا          |
|                      |                                 |                   |                    | ــكل                                     | كما في ( الث                | جد ما يلى       | برنامج فذ          |
| ection Property F    | ile                             |                   |                    | ?                                        | ×                           | (4              | قم2-2- ب           |
| ook <u>i</u> n:      | 🔁 SAP2000 Nonline               | ar                | ا 🖻 🕈              | • III *                                  | نستخدمها                    | عات التي        | حيث القطا          |
| <u>3</u>             | Examples                        |                   |                    |                                          | Sec فيتم                    | اہ بـ tions     | ىي المسم           |
| History              | Manuals                         |                   |                    |                                          | حوار به                     | ظهر مربع        | ختيار ها في        |
|                      | 🔟 Utility                       |                   |                    |                                          | سْكُل رقم                   | المختلفة ( ن    | قطاعات             |
| Desktop              | a Aisc.pro<br>Cisc.pro          |                   |                    |                                          | اعسات                       | ار القط         | <u>(3-2) فنخت </u> |
| Mu Documents         | Euro.pro                        |                   |                    |                                          | ا عليهها                    | ة بالتحديب      | مطلوبي             |
| my Documents         | al sectors.pro                  |                   |                    |                                          | بواســطة                    | ا جميعـــاً ب   | إختيار هـ          |
| My Computer          |                                 |                   |                    |                                          | 1                           | ی زر Ctrl       | ضغط عل             |
|                      | ile name: 56                    | ections           |                    | ▼ <u>u</u> pen                           | 4                           |                 |                    |
| My Network Pl        |                                 | Open as read-only |                    |                                          | -                           |                 |                    |
| 1.0                  |                                 | م 2-2- ب)         | (شکل رفد           |                                          |                             |                 | 1 K                |
| مختار و              | ص القطاع ال                     | على خصائد         | حوار يحنوي :       | يظهر مربع                                | على زر OK                   | والضغط          | عد الاختيار        |
| c:\compute           | rs and structures               | sap2000 non       |                    |                                          | ( 4                         | ل رقم 2- 4      | عادة ( سد          |
| Section              | Type: Double Angl               | e l               | Dou                | ble Angle Section                        |                             |                 |                    |
| Section Labels       |                                 |                   |                    | Section Name 218×53/4                    |                             |                 |                    |
|                      |                                 |                   |                    |                                          |                             |                 |                    |
| 2L8×<br>2L8×         | 8×1<br>8×1-3/8                  |                   |                    | Open File c:\c                           | computers and structures\sa | p2000           | Import             |
| 2L8×<br>2L8×<br>2L8× | 8×7/8<br>8×7/8<br>8×7/8-3/8     |                   |                    | Section Properties                       | Modification Factors        | Material STEE   | L                  |
| 2L8×<br>2L8×<br>2L8× | 8×7/8-3/4<br>8×3/4<br>8×3/4.2/9 |                   |                    | Dimensions                               | 8.                          |                 |                    |
| 2L8×<br>2L8×         | 8×3/4-3/4<br>8×5/8              |                   |                    | Outside depth (13)<br>Outside width (12) | 16.                         | 3               |                    |
| 2L8×<br>2L8×<br>2L8× | 8×5/8-3/8<br>8×5/8-3/4<br>8×1/2 |                   | r i i i            | Horizontal leg thickness (               | tf) 0.75                    |                 |                    |
| 2L8×<br>2L8×         | 8×1/2-3/8<br>8×1/2-3/4          | •                 |                    | Vertical leg thickness ( tw              | )  0.75<br>r. )  0          |                 |                    |
|                      | (22                             | * \               |                    | Back to back distance (                  | dis j l <sup>o.</sup>       |                 |                    |
|                      | حل رقم ∠-د)<br>ماليا            |                   |                    |                                          |                             |                 |                    |
|                      |                                 |                   |                    |                                          | كل رقم 2- 4 )               | ( شد            |                    |
|                      |                                 |                   |                    |                                          |                             |                 |                    |